## ClientTrack User Guide: Logging in to ClientTrack & Password Resets

 Go to the ClientTrack log in screen. We recommend saving this site to your browser favorites by clicking on the star icon at the end of the browser bar for easy access. <u>https://clienttrack.eccovia.com/login/HSNCFL</u>

Upon initial log in to ClientTrack, the username will be your work email address and the temporary passcode, "Password99!"

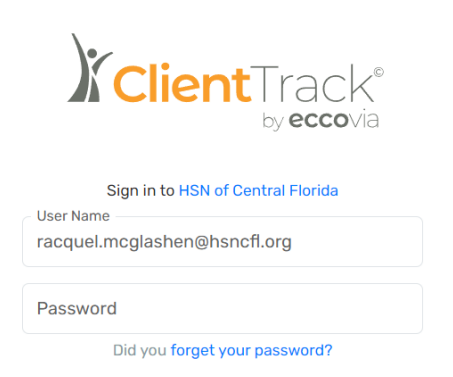

- 2. After entering the login credentials, the system will prompt you to change/update your password. Be sure to set it to a secure password that include 8 or more characters, an uppercase character, a lowercase character, a number, and a special symbol (ie Password99!).
- 3. Once logged in to ClientTrack, click on your initials at the top right corner of your screen. This will open up the user profile settings.

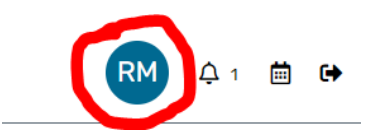

4. At the bottom of the settings, click "Security Settings".

| ACCOUNT SETTINGS                  |    |
|-----------------------------------|----|
| Workgroup                         |    |
| - HSN HMIS User                   | \$ |
| Organization                      |    |
| Park Place Behavioral Health Care | \$ |
| Location                          |    |
| Central Florida                   | \$ |
| Apply                             |    |
| Security Settings                 |    |
| Clear Preferences                 |    |
| Sign Out                          |    |

5. Clicking on "Security Settings" will open up a new browser tab where you will enter your password (the one you created). Enter and click "Submit".

| Security | y Settings |
|----------|------------|
| Password |            |
|          | Submit     |

- 6. Once your password has been entered, you will be provided with two options
  - a. Change your password use this option if you would like to change your password
  - b. Update your account recovery information
    - i. Select this option to set up your account security question.
    - ii. Enter a security question and answer, then click "Update". Exit the screen.

| Security                                        | Settings                                                                                                    |
|-------------------------------------------------|----------------------------------------------------------------------------------------------------|
| Email                                           |                                                                                                    |
| We'll use this<br>account. It wi                | email address for password resets and other important notifications about your<br>II not be shared.                                                                                                 |
| racquel.mcg                                     | lashen@hsncfl.org 🗹                                                                                                    |
| > Change                                        | your password                                                                                                    |
| > Update                                        | your account recovery information                                                                                                    |
| ✓ Update •<br>If you forget y<br>security, your | your account recovery information<br>our password, you'll be asked your security question to verify your identity. For<br>answer is stored in a way that is case-sensitive and cannot be retrieved. |
| Question                                        | What is the name of my dog?                                                                                                    |
| Answer                                          |                                                                                                    |
| (                                               | Update                                                                                                    |

7. With your security question now set, from the ClientTrack login screen, you can now use the "Forgot password" function to reset your password if needed. Simply click the link, and follow the prompts.

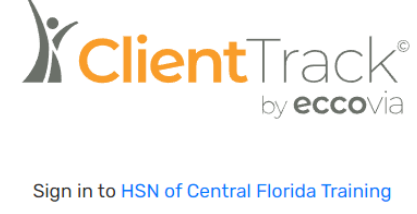

User Name racquel.mcglashen@hsncfl.org

Password

Did you forget your password?